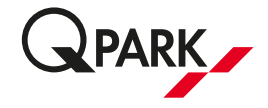

## Administrering af beboerparkering i epark

Vigtigt! For at aktivere din tilladelse kan du gøre følgende eller downloade Q-Parks app (se længere nede):

1. Opret en konto på <u>https://access.e-park.dk/Account/Register</u> med den e-mailadresse du har oplyst til din administrator. Under brugernavn, indtaster du den samme mailadresse og opret en adgangskode, som du selv vælger. (undlad at indtaste noget i feltet "standard registreringsnummer").

- 2. Bekræfte din e-mailadresse
- 3. Logge på med dine oplysninger
- 4. Klik på "Konto" knappen øverst i højre hjørne
- 5. Klik på "Modtagne licenser" knappen
- 6. Indtast dit registreringsnummer (nummerplade)
- 7. Aktivere din P-tilladelse ved at trykke på "Opdater". HUSK a tjekke at den er aktiveret.

## Download Q-Parks app:

1. Download Q-Parks app som hedder "e-park by Q-Park" (kan hentes i enten app store eller Google Play).

2. Opret konto - Under brugernavn, indtaster du den e-mailadresse du har oplyst til din administrator og opret en adgangskode, som du selv vælger. (undlad at indtaste noget i feltet "standard registreringsnummer").

3. Du vil nu, efter oprettelsen, modtage en e-mail, hvori du skal bekræfte din oprettelse. (tjek evt. din spam mappe hvis ikke du har modtaget mailen)

4. Log nu på appen

5. Klik på menuen og klik på "TILLADELSER" – klik på feltet under "Nummerplade" og i næste billede skal man under teksten "Nummerplade" indtaste sin nummerplade (indtates uden mellemrum). HUSK at trykke på knappen "GEM"

6. Nu er din tilladelse oprettet.

Du skal være opmærksom på, at alle øvrige skiltede regler skal overholdes, når du parkerer på parkeringsområdet.

Se hvordan vi behandler dine oplysninger på www.q-park.dk

Med venlig hilsen/Kind regards

## **Q-Park Operations Denmark A/S**